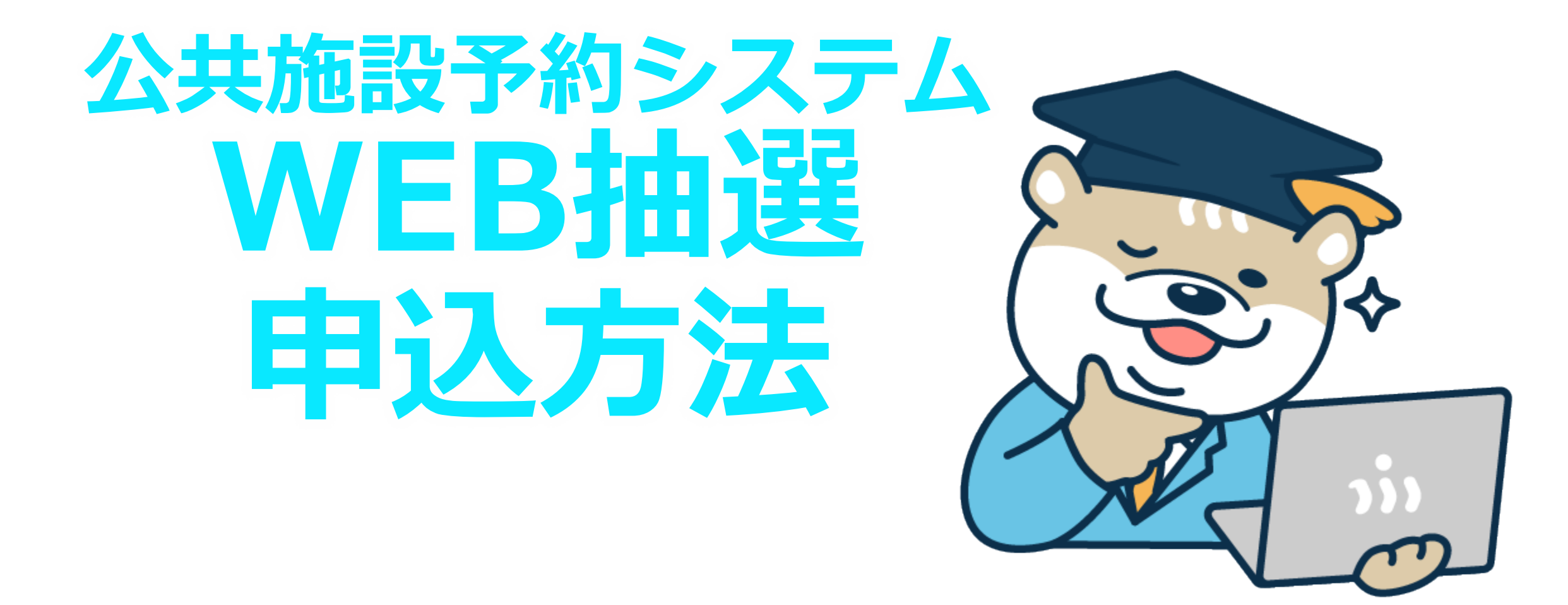

#### 公共施設予約システムでの抽選には "公民館"使用者登録(=予約システムIDの取得)が 必要です!

#### 登録方法

- □ 窓口で登録用紙を受け取り
- □ 窓口に登録用紙を提出
- ☑ IDの発行

随時受付中!!

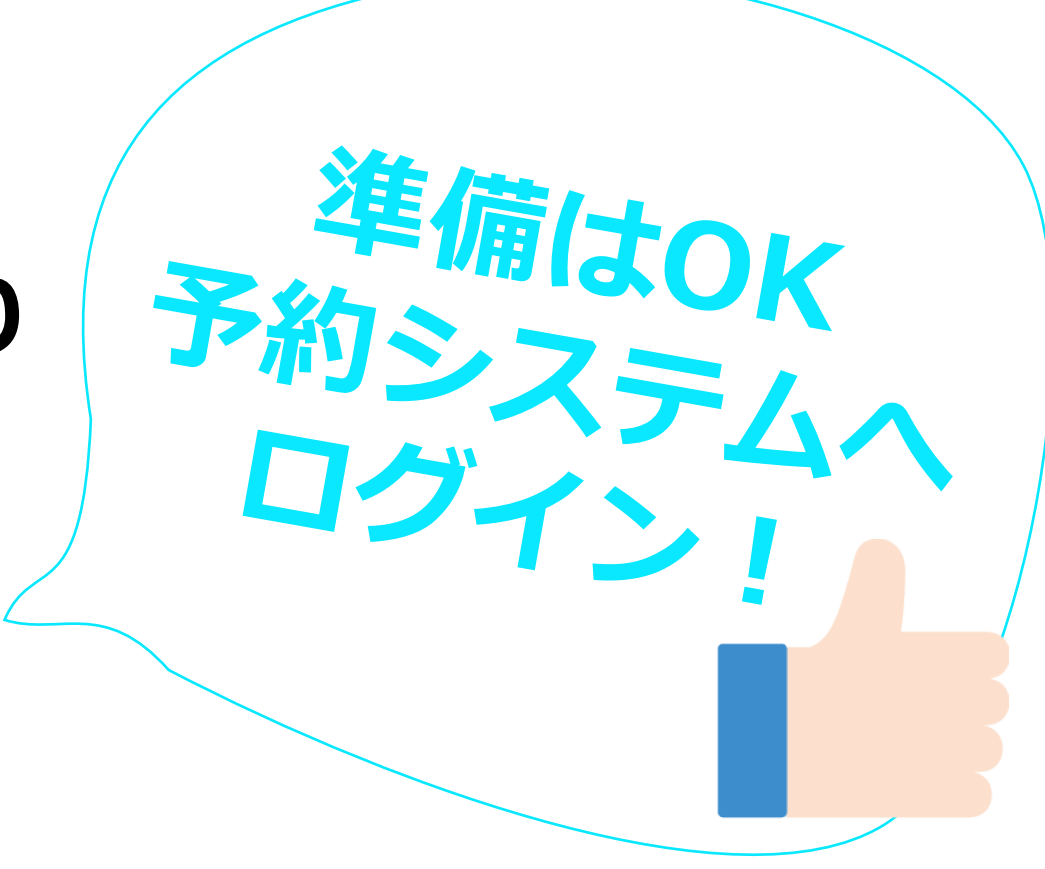

## 【ホーム画面】 「公民館」 をクリック

#### 新・検証機公共施設予約システム公共施設予約へようこそ

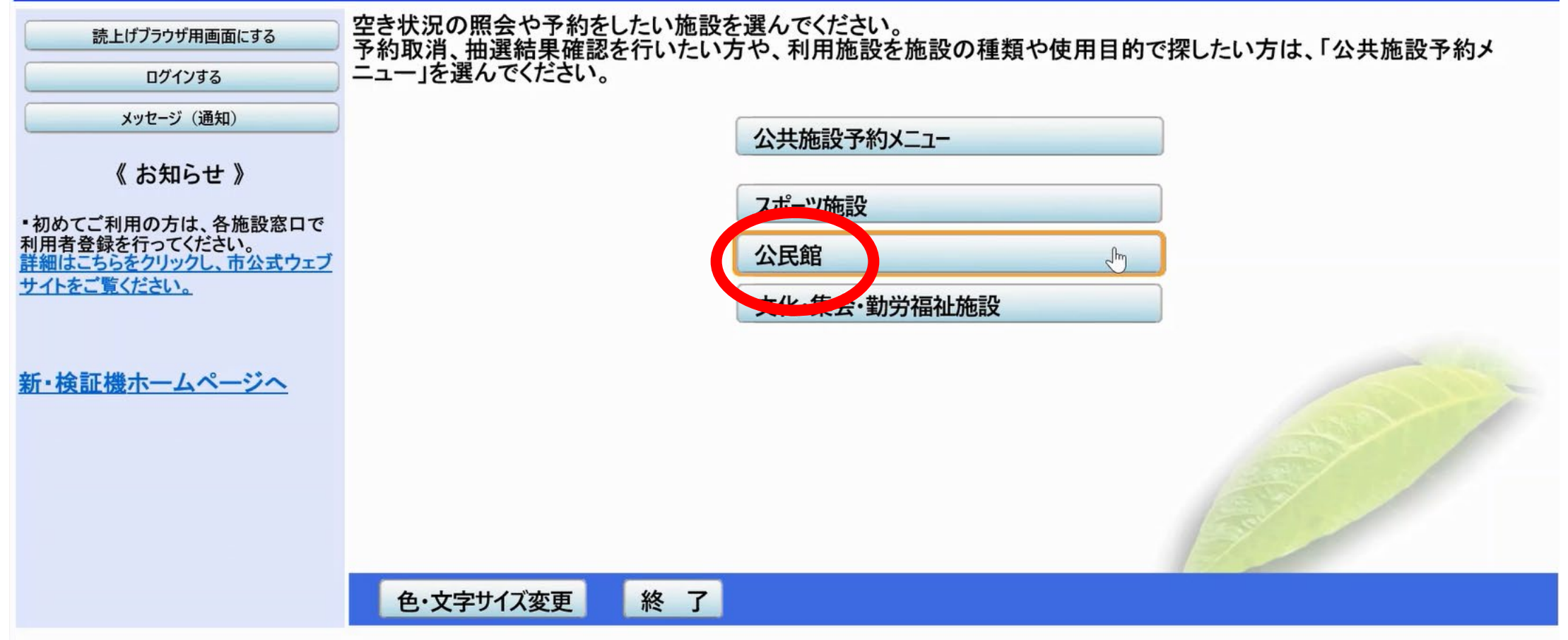

#### 【公民館選択画面】 予約抽選申込をする「OO公民館」<sub>をクリック</sub> →オレンジになったら「次へ」<sub>をクリック</sub>

空き状況の照会や予約をしたい施設を選んで「次へ」のボタンを押してください。

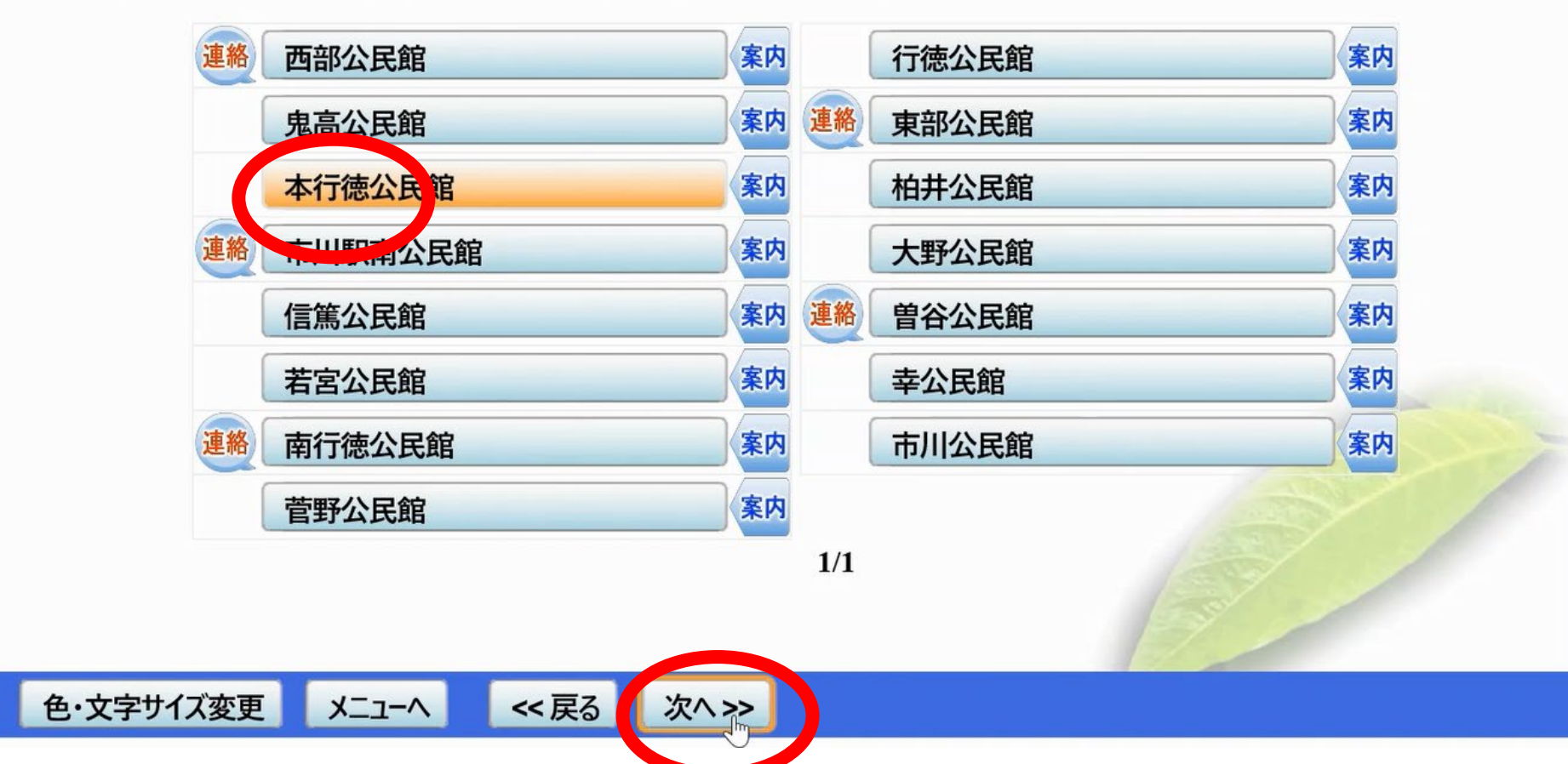

4

#### 【検索日時選択画面】 申込する月の1日を入力&「1か月・全日」をクリック ➡オレンジになったら「次へ」をクリック

空き状況の照会や予約をしたい期間を指定して、「次へ」のボタンを押してください。

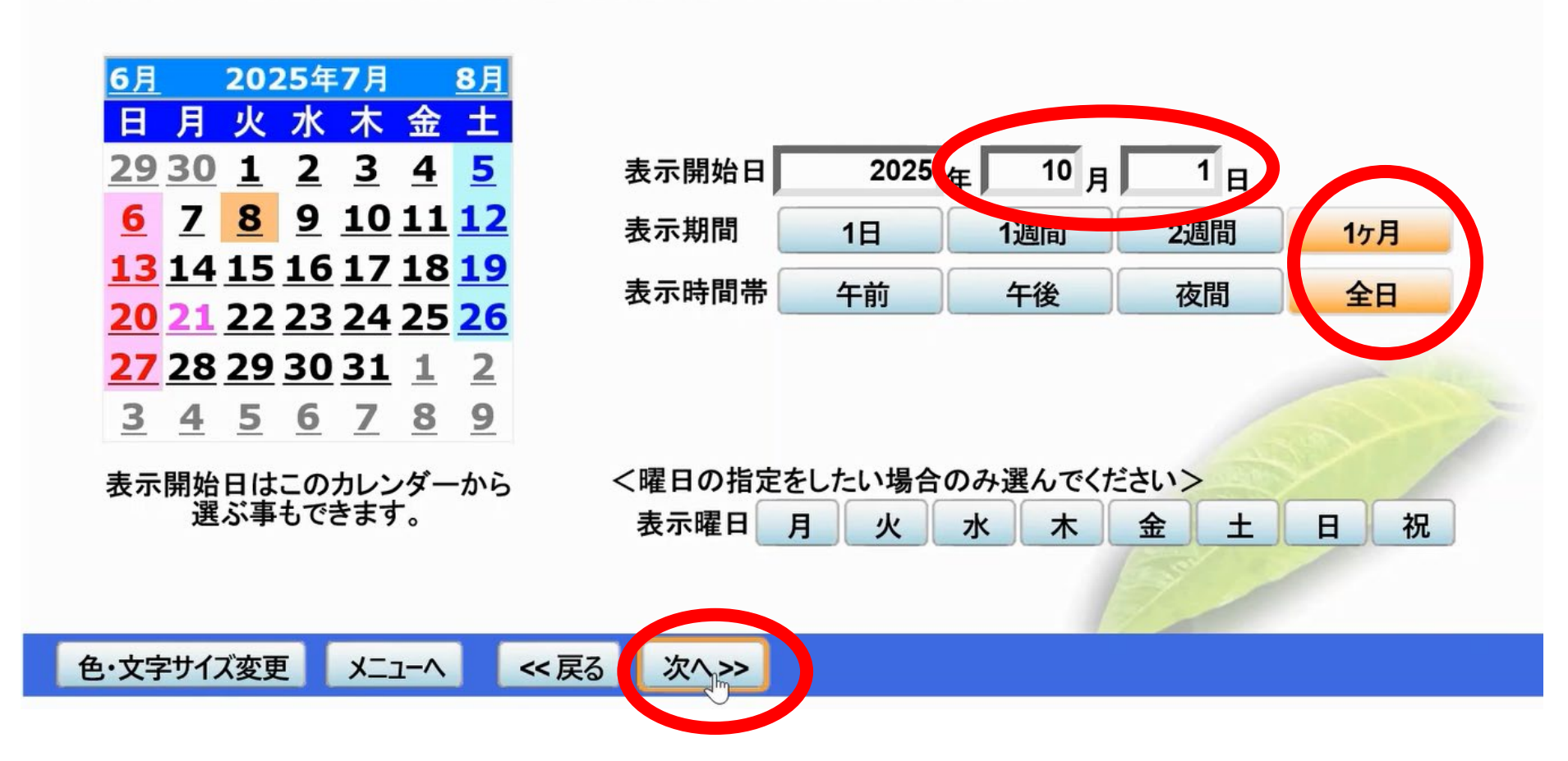

## 【日付選択画面】 申込する日付と部屋が交差する「抽選」 をクリック ➡赤になったら「次へ」 をクリック

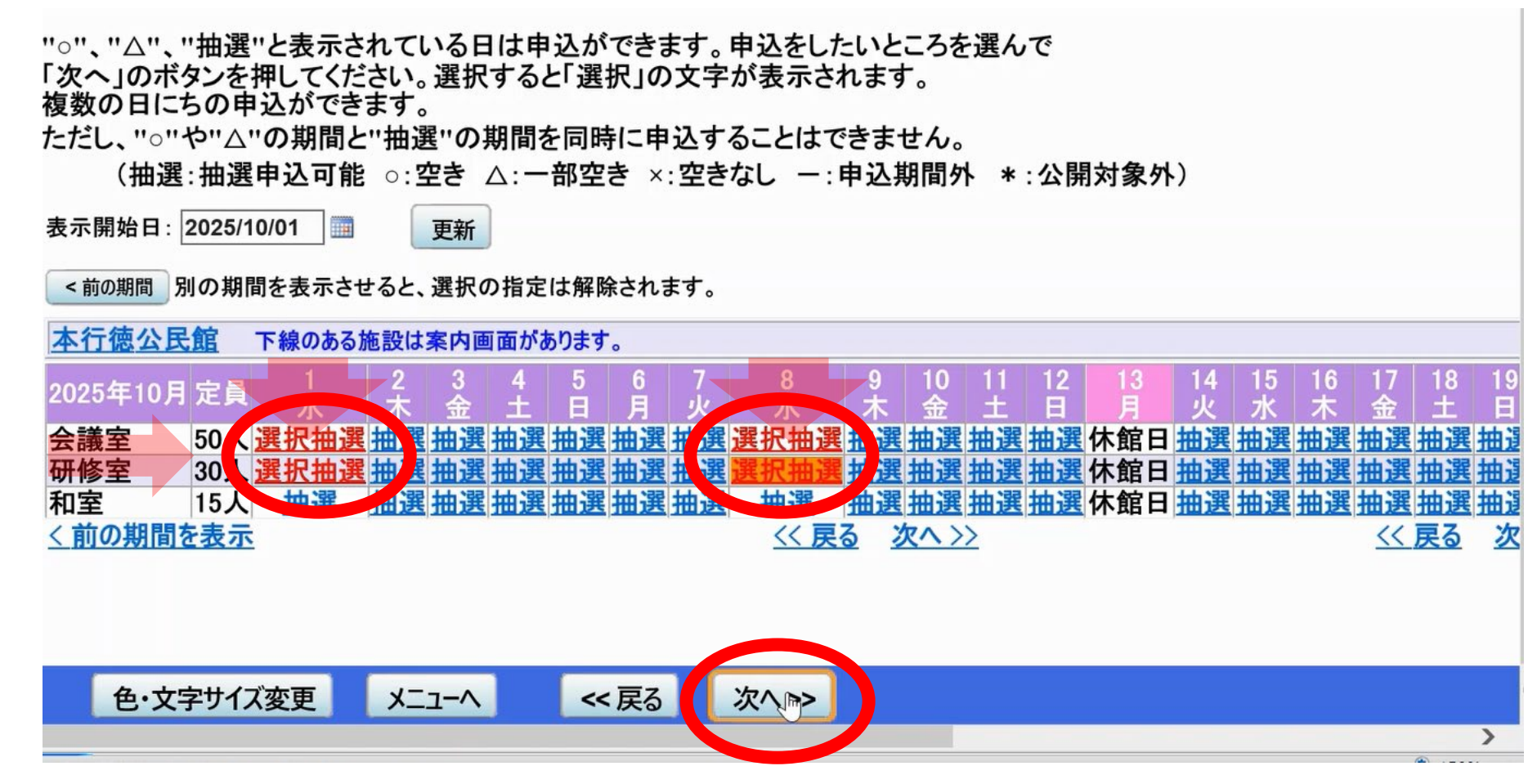

#### 【時間選択画面】 申込する時間と<u>部屋が交差する「抽選」をクリック</u> ➡赤になったら「次へ」<sub>をクリック</sub>

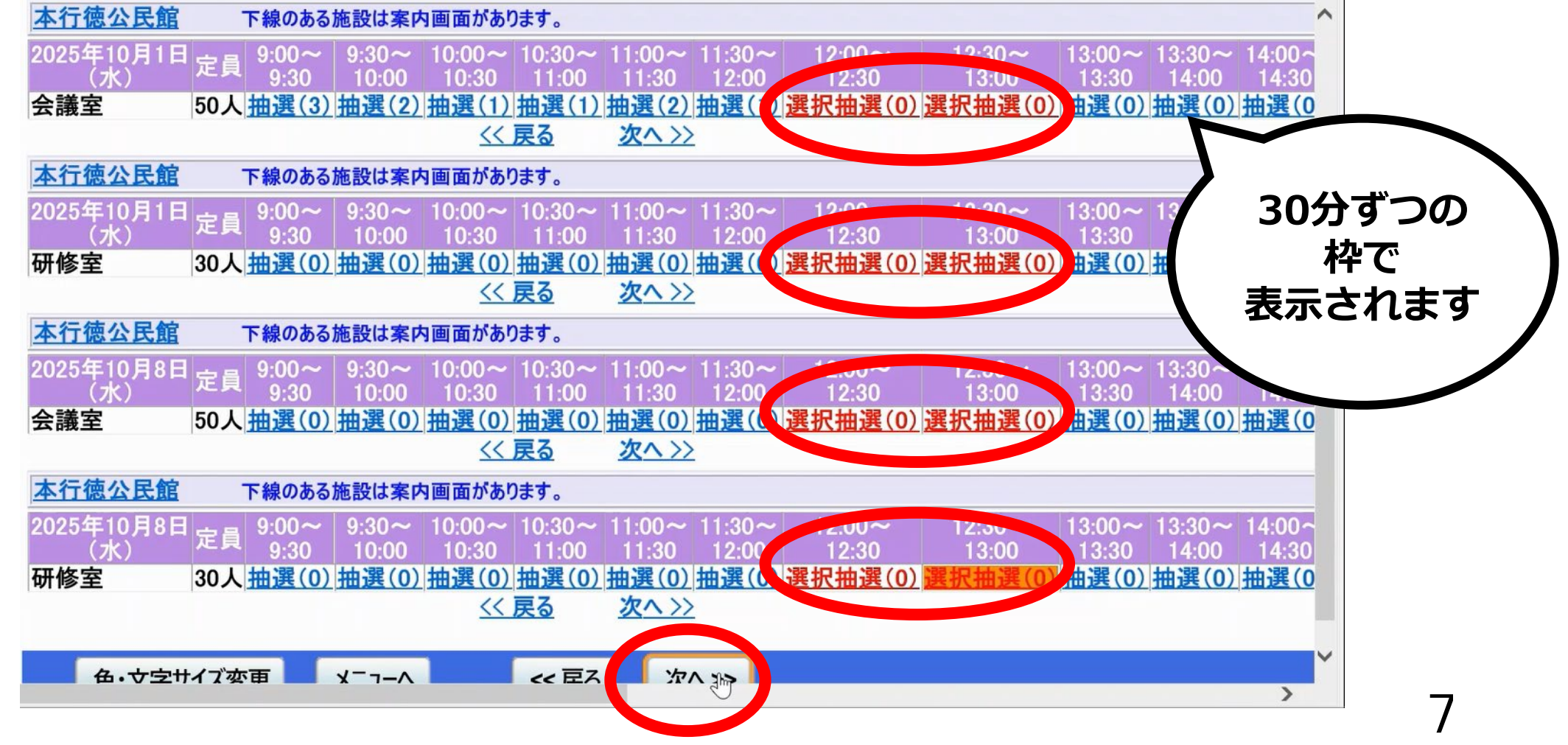

#### 【ログイン画面】 「ID」「パスワード」を入力 ➡「ログイン」<sub>をクリック</sub>

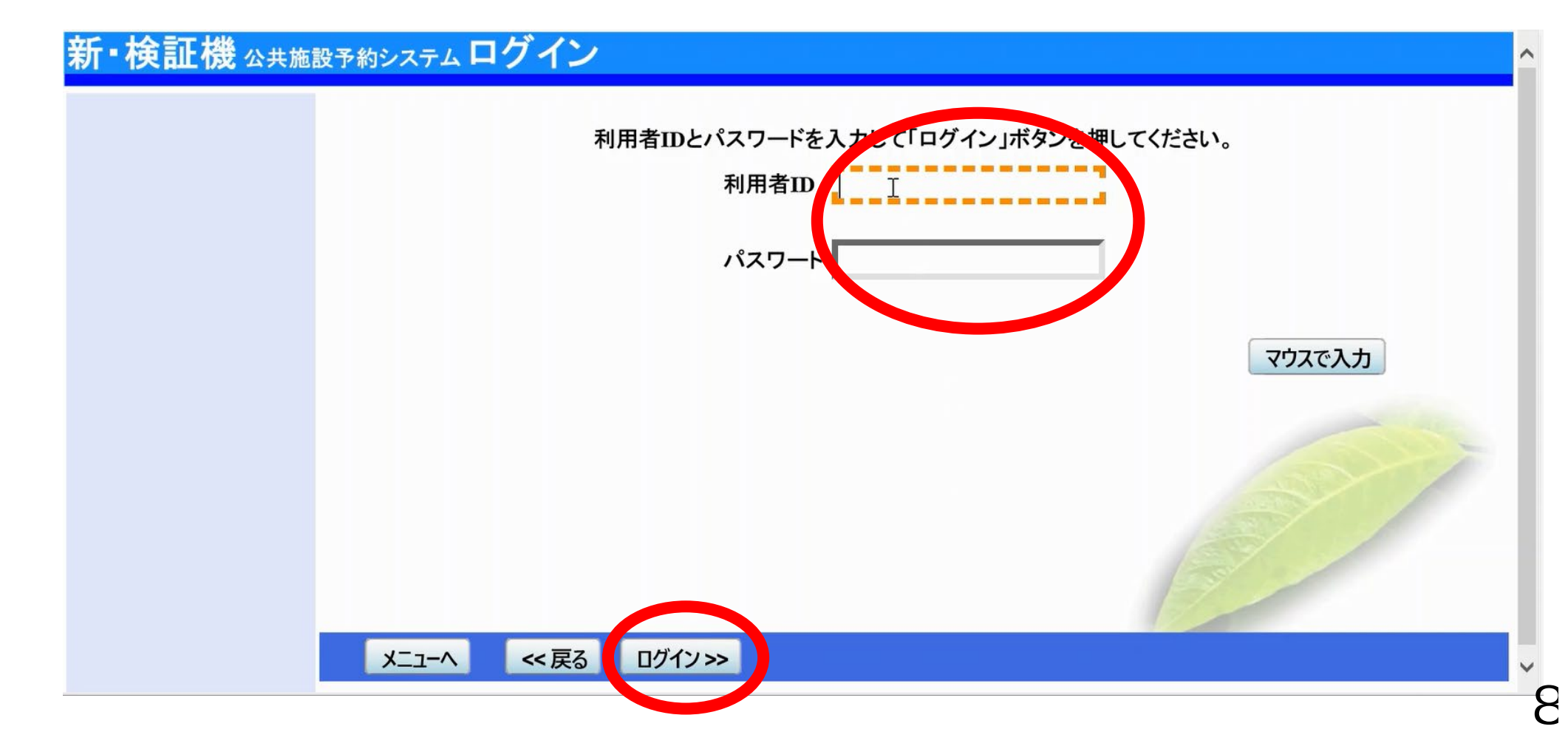

| とに希望優先順位<br>「次へ」をクリッ                  | 立をつける<br>ック | 30分ごとに表示され<br>時間やお部屋を<br>まとめて使う場合 | <b>ໄ</b> ລ<br>ເລ |
|---------------------------------------|-------------|-----------------------------------|------------------|
| 公民館抽選 受付締切:2025/07/21 00:00<br>セット申込可 |             | 同じ数字を入れる。                         | ,<br>            |
| 施設名称                                  | 利用日         | 利用時間帯                             | 順                |
| 本行徳公民館 会議室                            | 2025/10/01  | 12:00~12:30                       |                  |
| 本行徳公民館 会議室                            | 2025/10/01  | 12:30~13:00                       |                  |
| 本行徳公民館 研修室                            | 2025/10/01  | 12:00~12:30                       | 1                |
| 本行徳公民館 研修室                            | 2025/10/01  | 12:30~13:00                       | 1                |
| 本行徳公民館 会議室                            | 2025/10/08  | 12:00~12:30                       | T                |
| 本行徳公民館 会議室                            | 2025/10/08  | 12:30~13:00                       | 1                |
| 本行徳公民館 研修室                            | 2025/10/08  | 12:00~12:30                       |                  |
| 本行徳公民館 研修室                            | 2025/10/08  | 12:30~13:00                       | -                |
|                                       |             |                                   |                  |

#### 【目的選択画面】 使用目的を選び同じ内容にしますかを「はい」 クリック →オレンジになったら「確定」 をクリック

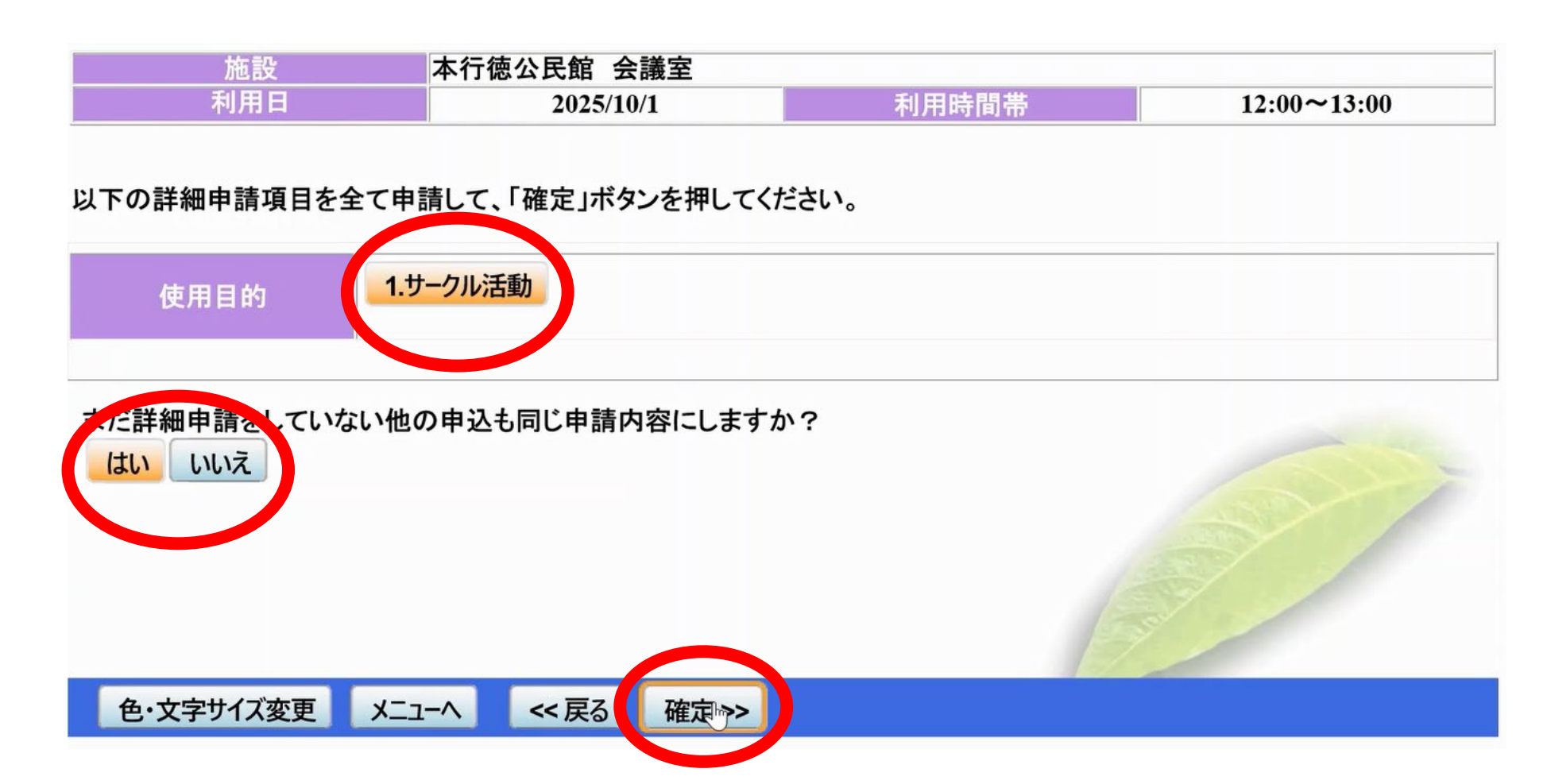

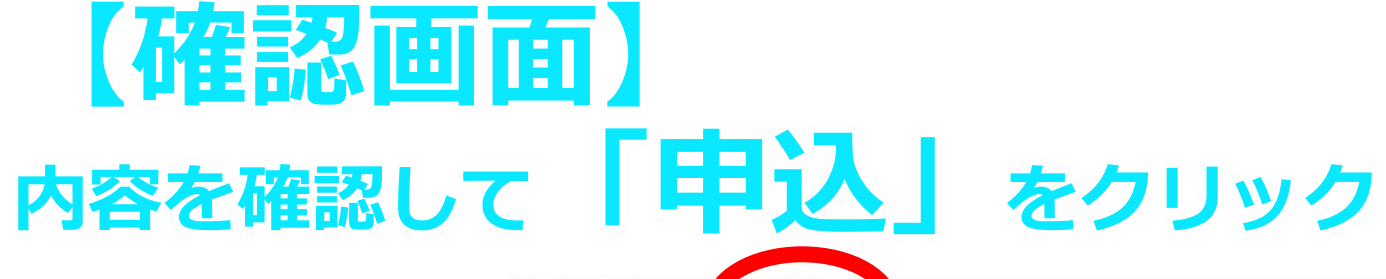

抽選申込内容の確認

申込内容を確認して、みりしれんぱ「申込」ボタンを押してください。

| 本行徳公民館 会議室            |              |             | 詳細申請>  |
|-----------------------|--------------|-------------|--------|
| 利用日時                  | 2025/10/1    | 12:00~13:00 | 備品予約 > |
| 施設使用料                 | 施設へ問合せ       | 備品使用料       | _      |
| 申請内容                  | 利用目的「サークル活動」 |             |        |
| 注意事項                  |              |             |        |
| 本行徳公民館 研修室            |              |             | 詳細申請>  |
| 利用日時                  | 2025/10/1    | 12:00~13:00 | 備品予約>  |
| 施設使用料                 | 施設へ問合せ       | 備品使用料       |        |
| 申請内容                  | 利用目的「サークル活動」 |             |        |
| 注意事項                  |              |             |        |
| 行德公民館 会議室             |              |             | 詳細申請>  |
| 利用日時                  | 2025/10/8    | 12:00~13:00 | 備品予約>  |
| 施設使用料                 | 施設へ問合せ       | 備品使用料       | —      |
| 申請内容                  | 利用目的「サークル活動」 |             |        |
| 注意事項                  |              |             |        |
| 、行徳公民館 研修室            |              |             | 詳細申請>  |
| 利用日時                  | 2025/10/8    | 12:00~13:00 | 備品予約>  |
| 施設使用料                 | 施設へ問合せ       | 備品使用料       | 122-   |
| 申請内容                  | 利用目的「サークル活動」 |             |        |
| 注意事項                  |              |             |        |
|                       |              |             |        |
| <b>缶・</b> 立 空 サイズ 変 面 |              | 中:7 >>      |        |

11

# 【完了画面】 「完了」 がでてきたら終わり

| 由選申込 )完了  |              |             | 印刷     |
|-----------|--------------|-------------|--------|
| 本行徳公民館 会議 | 室            |             | 備品予約>  |
| 利用日時      | 2025/10/1    | 12:00~13:00 |        |
| 施設使用料     | 施設へ問合せ       | 備品使用料       | -      |
| 申請内容      | 利用目的「サークル活動」 |             |        |
| 注意事項      |              |             |        |
| 本行徳公民館 研修 | 室            |             | 備品予約 > |
| 利用日時      | 2025/10/1    | 12:00~13:00 |        |
| 施設使用料     | 施設へ問合せ       | 備品使用料       |        |
| 申請内容      | 利用目的「サークル活動」 |             | SSY /  |
| 注意事項      |              |             | 7      |
| 本行徳公民館 会議 | 室            |             | 備品予約 > |
| 利用日時      | 2025/10/8    | 12:00~13:00 |        |

# ー予約申込確認方法— 【メニュー画面】

#### 新・検証機公共施設予約システム公共施設予約メニュー

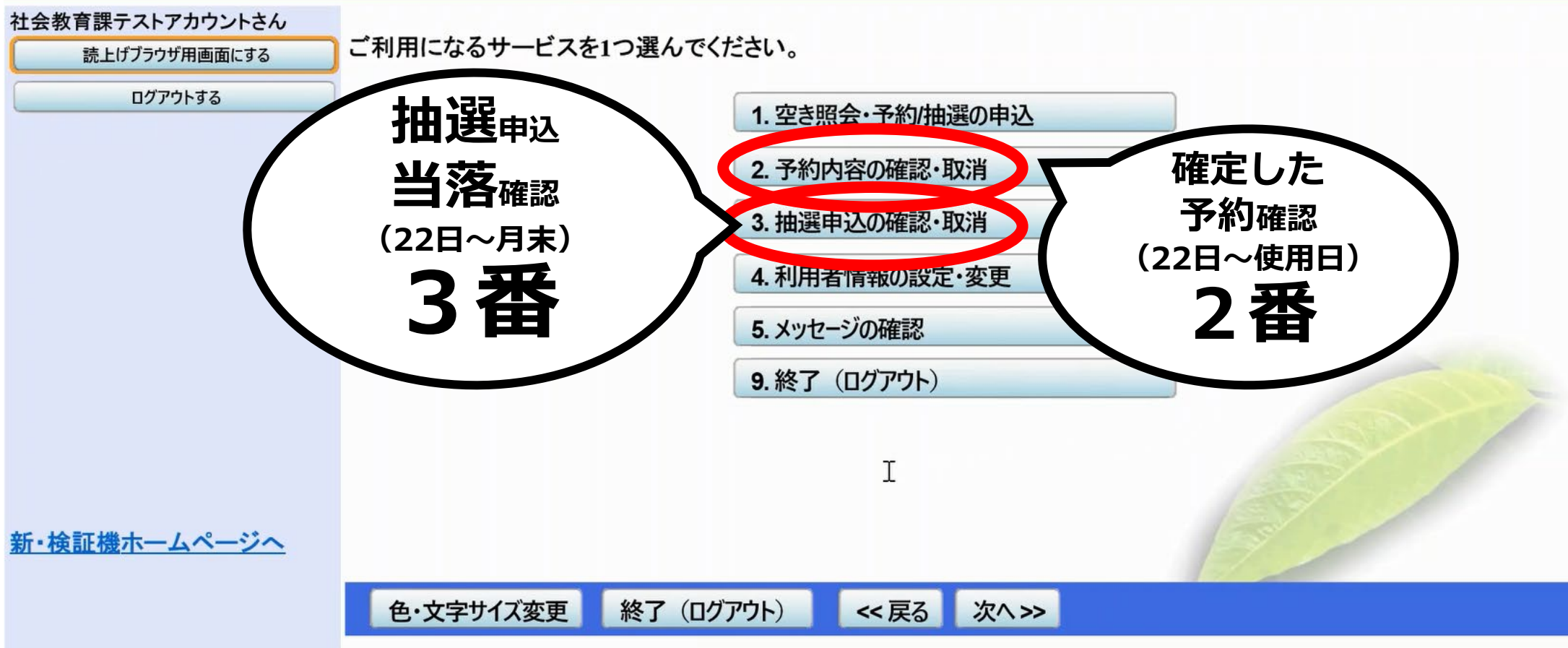

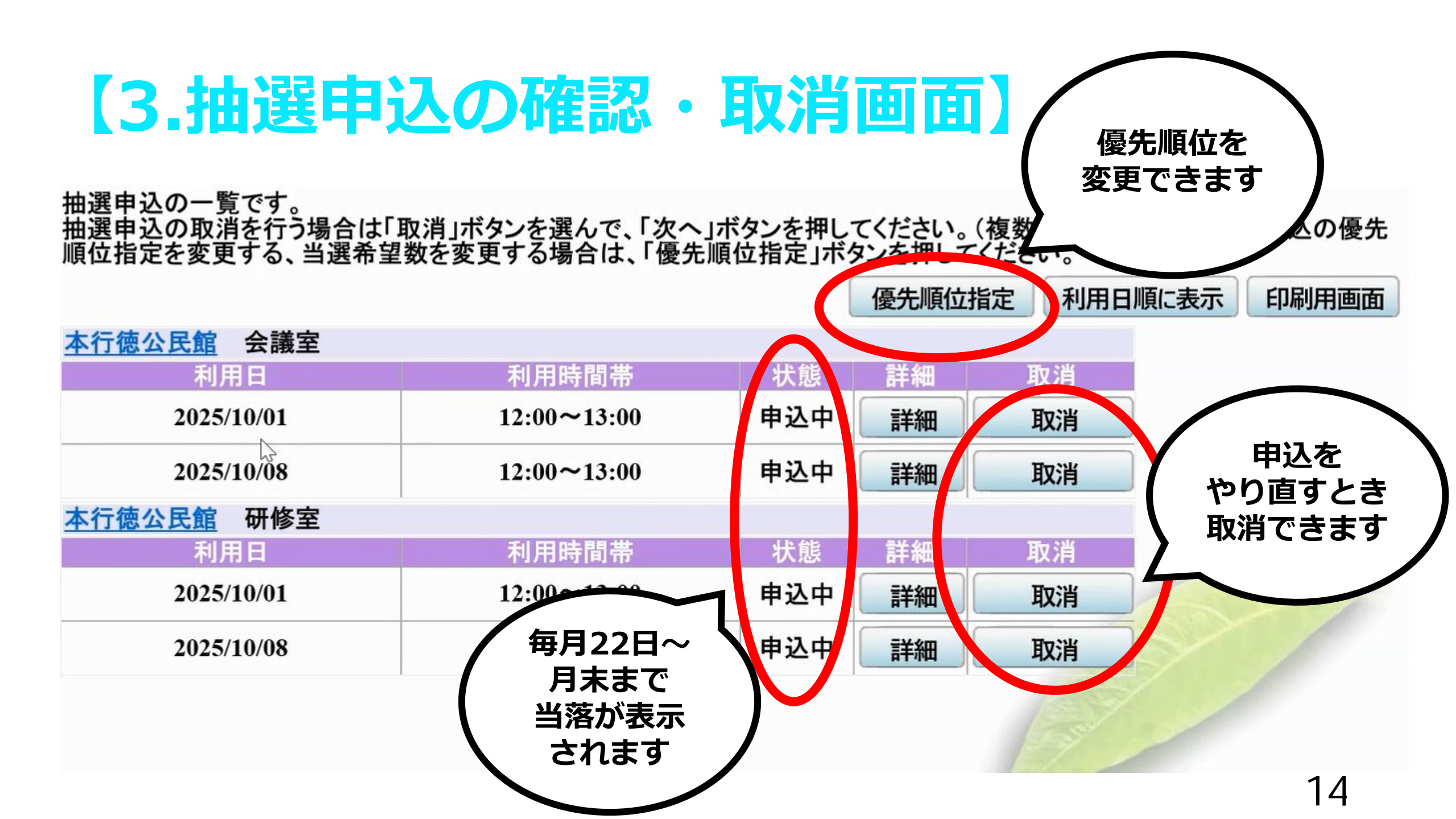